# Raspberry Pi : connexion USB d'un disque dur externe ou d'une clé USB

Connecter un disque dur en USB présente beaucoup d'avantages :

- On peut y installer des serveurs : HTTP, DNS, FTP, etc.
- On peut y installer le système du Raspberry Pi, libérant la carte SD qui sera en lecture seule, ce qui l'économise : voir http://www.framboise314.fr/booter-le-raspberry-pi-sur-un-disque-dur-usb/
- On peut créer un espace NAS

1/5

Voici comment connecter un disque dur externe à un Raspberry Pi

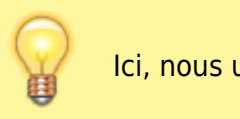

Ici, nous utiliserons une clé USB de 125 Go.

# **Pré-requis**

- un Raspberry Pi avec son alimentation et sa carte SD avec Raspbian
- connecté au réseau
- un disque dur USB, si possible alimenté séparément

# Première étape : Repérage des partitions

Le disque ou la clé n'étant pas branchée, listez les partitions du Raspberry Pi en lançant :

```
pi@framboise:~ $ lsblk
NAME MAJ:MIN RM SIZE R0 TYPE MOUNTPOINT
...
```

Branchez votre disque USB ou votre clé sur une prise USB du Raspberry Pi. Il se monte tout seul avec des paramètres génériques. Relancez :

| pi@framboise:~ \$ lsblk |         |    |      |    |      |            |  |  |  |
|-------------------------|---------|----|------|----|------|------------|--|--|--|
| NAME                    | MAJ:MIN | RM | SIZE | R0 | TYPE | MOUNTPOINT |  |  |  |
| sda                     | 8:16    | 1  | 125G | 0  | disk |            |  |  |  |
| ∟sda1                   | 8:17    | 1  | 125G | 0  | part |            |  |  |  |
|                         |         |    |      |    |      |            |  |  |  |

Les lignes apparues correspondent aux partitions du disque (s'il y a plusieurs lignes, c'est que le

disque a plusieurs partitions)

La clé que nous venons de connecter

- est /**dev/sda**, de 125 Go
- et elle a une partition /dev/sda1, de 125 Go

Pour avoir plus de détails, lancez :

```
pi@framboise:~ $ sudo blkid
...
/dev/sda1: UUID="7FE1-97D6" TYPE="vfat" PARTUUID="876fbad3-01"
...
```

Notre clé est /dev/sda,

- d'UUID "7FE1-97D6",
- de type vfat
- et elle a une partition /dev/sda1 :
  - de PARTUUID "876fbad3-01"
  - $\circ~$  de type vfat
  - sans label

une partition sans label se monte automatiquement selon son UUID, en /media/xxxxxx, xxxxxx étant son UUID

Le disque comporte d'autres partitions qui pourront servir, l'une en ext4 et l'autre en ntfs.

### **Autres étapes**

#### Formatage du disque

Formatez le disque USB avec un système de fichier linux (ext3, ext4, etc ...) :

pi@framboise:~ \$ sudo umount /dev/sda1 pi@framboise:~ \$ sudo mkfs.ext4 /dev/sda1

#### Création de l'arborescence de montage

Créez le répertoire dans lequel sera monté le disque dur, et donnez-lui les droits de lecture/écriture nécessaires :

pi@framboise:~ \$ sudo mkdir -p /media/disque

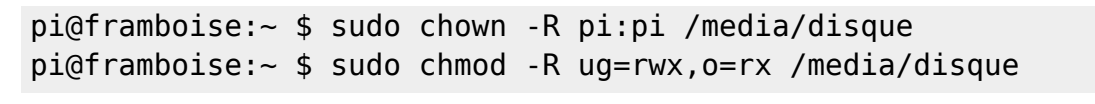

Vous pouvez créer d'un coup plusieurs répertoires pour monter plusieurs partitions :

pi@framboise:~ \$ sudo mkdir -p
/media/{disque,data,Rpi-data,Reservoirs}

#### Montage du disque

3/5

Montez le périphérique dans ce dossier :

```
pi@framboise:~ $ sudo mount /dev/sda1 /media/disque
```

Pour monter le disque au démarrage du Raspberry, éditez avec les droits d'administration le fichier **/etc/fstab** et ajoutez la ligne :

#### /etc/fstab

UUID=XXXXXXX /media/disque ext4 defaults 0 2

Ajouter une ligne pour chaque partition du disque :

• pour une partition ntfs :

| <pre># Reservo UUID=xxxx ntfs-3g e</pre> | irs (/dev/sda3)<br>xxxxxxx /media/reservoirs<br>xec.permissions.auto 0 | Θ        |
|------------------------------------------|------------------------------------------------------------------------|----------|
|                                          | ,,,,,,,,,,,,,,,,,,,,,,,,,,,,,,,,,,,,,,                                 | ·        |
| UUID                                     |                                                                        |          |
|                                          | valeur de l'UUID vue avec blkid, sans guillemets                       | les      |
| point de mor                             | ntage                                                                  |          |
|                                          | /media/Reservoirs (répertoire créé plu                                 | us haut) |
| ntfs-3g                                  |                                                                        |          |
|                                          | partition en ntfs                                                      |          |
| permissions                              |                                                                        |          |
|                                          | permet de gérer les droits comme po<br>partition linux (chown, chmod)  | ur une   |

• pour une partition ext4 :

| # pidata<br>UUID=4e7<br>ext4                | (/dev/sda2<br>8xxxxxxxxxx<br>defaults | )<br>×<br>0 | /media<br>0 | /Rpi-data |  |  |  |
|---------------------------------------------|---------------------------------------|-------------|-------------|-----------|--|--|--|
|                                             |                                       |             |             |           |  |  |  |
| UUID                                        |                                       |             |             |           |  |  |  |
| valeur de l'UUID vue avec blkid, sans les   |                                       |             |             |           |  |  |  |
|                                             | guillemets                            |             |             |           |  |  |  |
| point de montage                            |                                       |             |             |           |  |  |  |
| /media/Rpi-data (répertoire créé plus haut) |                                       |             |             |           |  |  |  |
| ext4                                        |                                       | ·           |             |           |  |  |  |
|                                             | partition en ext4                     |             |             |           |  |  |  |
| defaults                                    | p                                     |             |             |           |  |  |  |
|                                             | valeurs par défaut                    |             |             |           |  |  |  |

Lancez le montage de toutes ces partitions :

```
pi@framboise:~ $ sudo mount -a
```

Redémarrez le Raspberry Pi (cela coupe la liaison SSH) :

pi@framboise:~ \$ sudo reboot

Désormais, le Raspberry Pi monte son disque au démarrage.

## Conclusion

Le disque est maintenant monté sur le Raspberry Pi

### **Problèmes connus**

### Voir aussi

• (fr) http://emery.claude.free.fr/nas-samba.html

Basé sur « Créer un NAS avec Samba sur Raspberry » par Claude Emery.

From: https://nfrappe.fr/doc-0/ - Documentation du Dr Nicolas Frappé Permanent link: https://nfrappe.fr/doc-0/doku.php?id=tutoriel:disque:raspi:start Last update: 2022/08/13 21:58

×